## Impresión de reporte de Comprobantes de ingreso

## ×

1-Seleccionamos de la lista Comprobante de ingreso

2-Ingresamos fecha inicial y fecha final

3-Damos click en el icono Imprimir 💻

\*\*El reporte debe imprimirse de la siguiente manera:

## ×

From: http://wiki.adacsc.co/ - Wiki

Permanent link: http://wiki.adacsc.co/doku.php?id=ada:sicoferp:rentas.carterarecaudo.recaudo&rev=1632531313

Last update: 2021/09/25 00:55

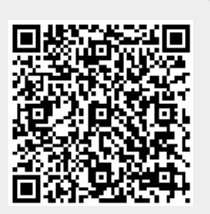